## Aby założyć Profil Zaufany należy:

Przed rejestracją należy sprawdzić czy Twoje dane w banku oraz w systemie bankowości internetowej są aktualne. Aby rejestracja przebiegła pomyślnie, konieczne jest podanie w systemie adresu mailowego.

- 1. Wejść na stronę https://pz.gov.pl/pz/registerMainPage
- 2. Wybrać pole bank lub inny dostawca tożsamości.

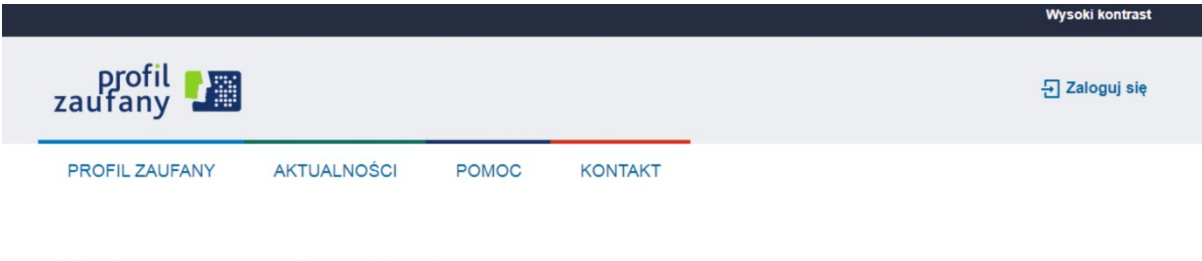

## Jak chcesz uzyskać Profil Zaufany

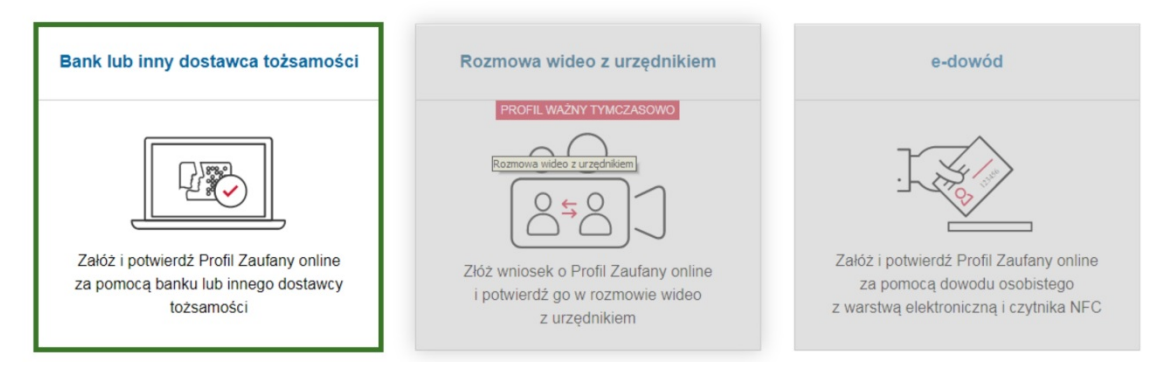

3. Wybrać pole "Grupa BPS i Banki Spółdzielcze"

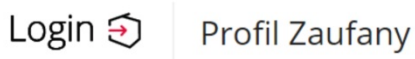

Rejestracja w Profilu Zaufanym (←) Zmień sposób rejestracji Wybierz swojego dostawcę tożsamości R inteligo mBank ING Bank F 600 . ALIOR Grupa BPS

Przeczytaj, jak przetwarzamy twoje dane

 "Znajdź swój Bank Spółdzielczy" w polu "Nazwa Banku" należy wpisać "Gospodarczy Bank Spółdzielczy w Barlinku" i zatwierdzić a następnie nacisnąć przycisk "Zarejestruj się".

| Login 🕣 🛛 Profil Zaufany       |   |     |                                          |   |
|--------------------------------|---|-----|------------------------------------------|---|
| < Powrót                       |   |     |                                          |   |
| Wybierz swój Bank Spółdzielczy |   |     | Znajdź swój Bank Spółdzielczy            |   |
| Województwo                    |   |     | Nazwa banku                              |   |
| Wybierz                        | ~ | LUB | Gospodarczy Bank Spółdzielczy w Barlinku | Q |
| Nazwa banku                    |   |     |                                          |   |
| Wybierz                        | ~ |     |                                          |   |

 Nastąpi przekierowanie do strony bankowości internetowej – wystarczy zalogować się i postępować zgodnie z instrukcjami. UWAGA: Nie należy opuszczać strony Banku – nastąpi automatyczne przekierowanie na stronę Profilu Zaufanego.

|                    | <b>GBS</b> Bank                                 | )<br>bre<br>ajomości  |
|--------------------|-------------------------------------------------|-----------------------|
|                    | Zaloguj się do bankowości internetowej<br>Login | arto<br>elęgnować     |
| R                  | DALEJ                                           | ecam<br>tosz Zmarzlik |
| ÀASZOŃSK<br>Logist | Nowa odsłona aplikacji<br>mobilnej GBS Banku.   | June 1. D             |
| GRUPAP             | Szybkie, łatwe i wygodne bankowanie!            |                       |

 Po przekierowaniu na stronę Profilu Zaufanego (Rejestracja w Profilu Zaufanym), należy dodać "Nazwę użytkownika", zaakceptować regulamin i wybrać przycisk Zarejestruj się.

| oje dane automatycznie pobrani | amy z twojego banku. Po kliknięciu przycisku "Zarejebruj się" pr | srzejdziesz do swojego banku i potwierdzisz Profii Zautany. |
|--------------------------------|------------------------------------------------------------------|-------------------------------------------------------------|
| ane logowania                  | *-1                                                              | pola wymagane                                               |
|                                | Identyfikator użytkownika *                                      | 7                                                           |
| and another                    |                                                                  |                                                             |
| une osocorro                   | Pierwsze imię *                                                  |                                                             |
|                                | Drugie imię                                                      |                                                             |
|                                | Nazwisko *                                                       |                                                             |
|                                | PESEL*                                                           |                                                             |
| Dane kontaktowe                |                                                                  |                                                             |
|                                | Adres e-mail *                                                   |                                                             |

7. W celu potwierdzenia rejestracji system ponownie przeniesie nas na stronę logowania do bankowości internetowej. Po zalogowaniu się, należy postępować zgodnie z dalszymi instrukcjami. Po zatwierdzeniu ponownie zostaniemy przekierowani na stronę Profilu Zaufanego. W prawym górnym rogu powinny pojawić się dane zalogowanego użytkownika.

| profil 🍱<br>zaufany                      |             |       |         | Konto prywatne |
|------------------------------------------|-------------|-------|---------|----------------|
| PROFIL ZAUFANY                           | AKTUALNOŚCI | POMOC | KONTAKT |                |
| Profil zaufany Uży<br>Mój profil zaufany | /tkownika   |       |         |                |
| Znajdž pupkt                             | _           |       |         |                |

Przed rejestracją należy sprawdzić czy Twoje dane w banku oraz w systemie bankowości internetowej są aktualne. Aby rejestracja przebiegła pomyślnie, konieczne jest podanie w systemie adresu mailowego.